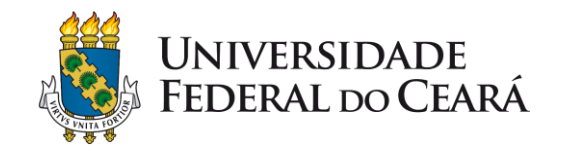

## **Tutorial Metanálise**

Bernardo Diniz Coutinho, Ph.D, PT, Ac

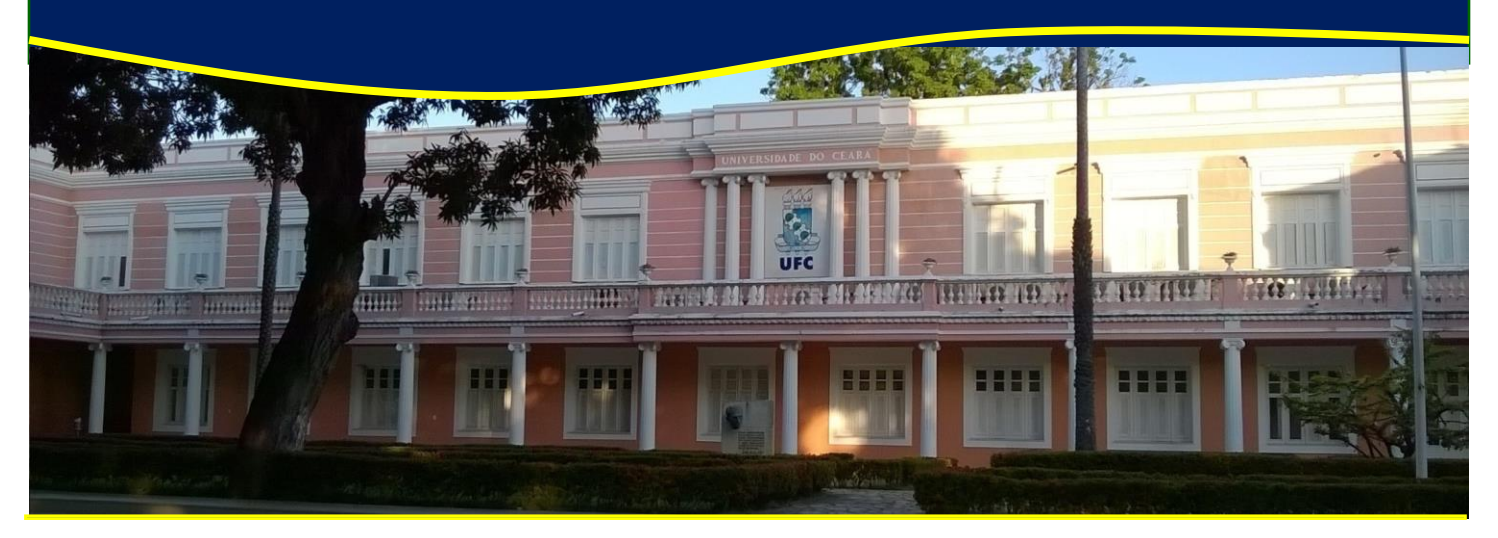

Dez 2018

# TUTORIAL METANÁLISE NO REVIEW MANAGER 5.4.1 (REV MAN)

- Para dados contínuos selecionar os dados:
  - Autor, ano
  - Desfecho e instrumento de medida
  - Média, SD, N para intervenção e comparação
- Para dados categóricos selecionar os dados:
  - Autor, ano
  - Desfecho
  - Frequência absoluta de eventos ocorridos, total de eventos

Nos dados categóricos, a interpretação é quantos do total desenvolveram o desfecho.

| 5 Review Manager 5.4.1                                                                                  |                                                                                                    |                                                                                      |                | - 0 | × |
|----------------------------------------------------------------------------------------------------|----------------------------------------------------------------------------------------------------|--------------------------------------------------------------------------------------|----------------|-----|---|
| <u>File E</u> dit F <u>o</u> rmat <u>V</u> iew <u>T</u> ools T <u>a</u> ble <u>W</u> indow <u>H</u> elp |                                                                                                    |                                                                                      |                |     |   |
|                                                                                                    | 🐚 🙆 😻 🌮 🏠                                                                                               | $\blacksquare  B  \dot{\delta}  \underline{u}  x^2  x_2  \underline{\mathscr{A}}  1$ |                |     |   |
|                                                                                                    |                                                                                                    |                                                                                      |                |     |   |
| e e                                                                                                    |                                                                                                    |                                                                                      |                |     |   |
|                                                                                                    |                                                                                                    |                                                                                      |                |     |   |
|                                                                                                    |                                                                                                    |                                                                                      |                |     |   |
| New Review Wizard                                                                                       |                                                                                                    |                                                                                      | X              |     |   |
| New Review Wizard                                                                                       |                                                                                                    |                                                                                      | 2              |     |   |
| Welcome                                                                                                 |                                                                                                    |                                                                                      |                |     |   |
| Welcome to the Ne<br>This wizard helps you create a new<br>If you want to create a Cochrane re          | ew Review Wizard<br>v review for other purposes than public<br>view for publication, please contact the | ation in The Cochrane Library.<br>appropriate Review Group.                          |                |     |   |
| To continue, click Next.                                                                                |                                                                                                    |                                                                                      |                |     |   |
| Cancel                                                                                                  | < <u>B</u> ack <u>N</u> ext>                                                                            |                                                                                      | <u>F</u> inish |     |   |
|                                                                                                    |                                                                                                    |                                                                                      |                |     |   |

🗅 🚄 🗏

▼ **B** i u ײ ×₂ 🖉 Ŧ 🗄 🖅 🖅 🐼 🗸

<u>File Edit Format View Tools Table Window Help</u>

| Which type of ravia                    | de veu wentte create?  |  |
|----------------------------------------|------------------------|--|
| Type of Review:                        | do you want to create? |  |
| <ul> <li>Intervention revie</li> </ul> | v                      |  |
| <ul> <li>Diagnostic test ad</li> </ul> |                        |  |
| <ul> <li>Methodology revi</li> </ul>   | w                      |  |
| Overview of revie                      | vs                     |  |
| Elexible review                        |                        |  |
| Sub Type: Prognosi                     |                        |  |
| Sub Type: Trognost                     | ·                      |  |

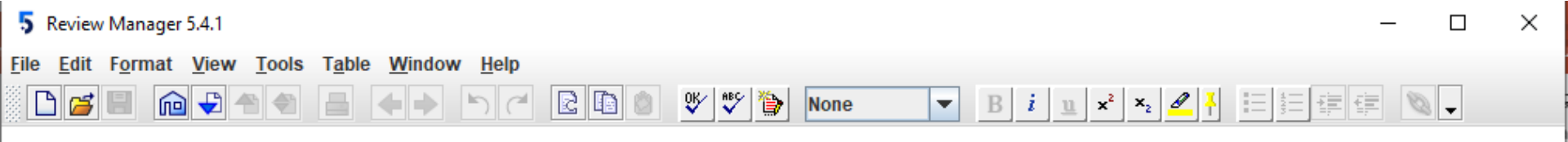

| Q N      | ew Review Wizard                                 |           |                              |     | X                            |
|----------|--------------------------------------------------|-----------|------------------------------|-----|------------------------------|
| New<br>W | Review Wizard<br>hat is the title of the review? |           |                              |     | ?                            |
| Title:   |                                                  |           |                              |     |                              |
| ۲        | [Intervention]                                   | for       | [health problem]             |     |                              |
| 0        | [Intervention A]                                 | versus    | [intervention B]             | for | [health problem]             |
| $\circ$  | [Intervention]                                   | for       | [health problem]             | in  | [participant group/location] |
| $\circ$  | [Use if title does not fit a                     | ny of the | formats above]               |     |                              |
|          |                                                  |           |                              |     |                              |
|          |                                                  |           |                              |     |                              |
|          |                                                  |           |                              |     |                              |
| <u>C</u> | ancel                                            |           | < <u>B</u> ack <u>N</u> ext> |     | <u>F</u> inish               |

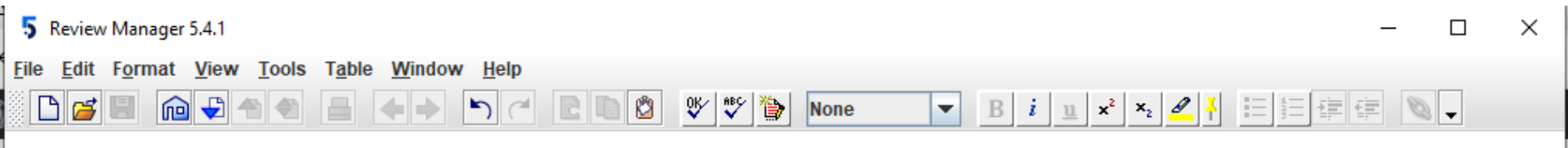

| 0 N        | ew Review Wizard                                 |            |                               |     | X                            |
|------------|--------------------------------------------------|------------|-------------------------------|-----|------------------------------|
| New<br>W   | Review Wizard<br>hat is the title of the review? |            |                               |     | 2                            |
| Title:     |                                                  |            |                               |     |                              |
| 0          | [Intervention]                                   | for        | [health problem]              |     |                              |
| ۲          | Acupuncture Plus Exercise                        | versus     | Sham Acupuncture Plus Exe     | for | Chronic musculoskeletal pair |
| $\circ$    | [Intervention]                                   | for        | [health problem]              | in  | [participant group/location] |
| 0          | [Use if title does not fit any o                 | f the forn | nats above]                   |     |                              |
|            |                                                  |            |                               |     |                              |
|            |                                                  |            |                               |     |                              |
|            |                                                  |            |                               |     |                              |
| <u>C</u> i | ancel                                            |            | < <u>B</u> ack <u>N</u> ext > |     | <u>F</u> inish               |

| 5    | Review | / Mana        | iger 5 | i.4.1 |       |                |      |               |                        |     |   |         |   |      |       |            |                         |    |   |   | _ |   | $\times$ |
|------|--------|---------------|--------|-------|-------|----------------|------|---------------|------------------------|-----|---|---------|---|------|-------|------------|-------------------------|----|---|---|---|---|----------|
| File | Edit   | F <u>o</u> rm | nat    | View  | Tools | T <u>a</u> ble | Wind | ow <u>H</u> e | elp<br>C <sup>al</sup> | C D | Ó | OK∕ ⊌BC | 1 | None | <br>• | B <i>i</i> | <u>u</u> x <sup>2</sup> | ×2 | 2 |   |   | • |          |
|      |        |               |        |       |       |                |      |               |                        |     |   |         |   |      |       |            |                         |    |   |   |   |   |          |
|      |        |               |        |       |       |                |      |               |                        |     |   |         |   |      |       |            |                         |    |   |   |   |   |          |
|      |        |               |        |       |       |                |      |               |                        |     |   |         |   |      |       |            |                         |    |   | _ |   |   |          |

| lew Review Wizard                      |               | 9             |
|----------------------------------------|---------------|---------------|
| Which stage should the review start in | 1?            | ă             |
| Stage:                                 |               |               |
| ○ <u>T</u> itle only                   |               |               |
| <u>P</u> rotocol                       |               |               |
| Eull review                            |               |               |
|                                        |               |               |
|                                        |               |               |
|                                        |               |               |
|                                        |               |               |
|                                        |               |               |
|                                        |               |               |
| Cancel                                 | < Back Next > | Einieh        |
| callee                                 |               | <u>F</u> imsn |

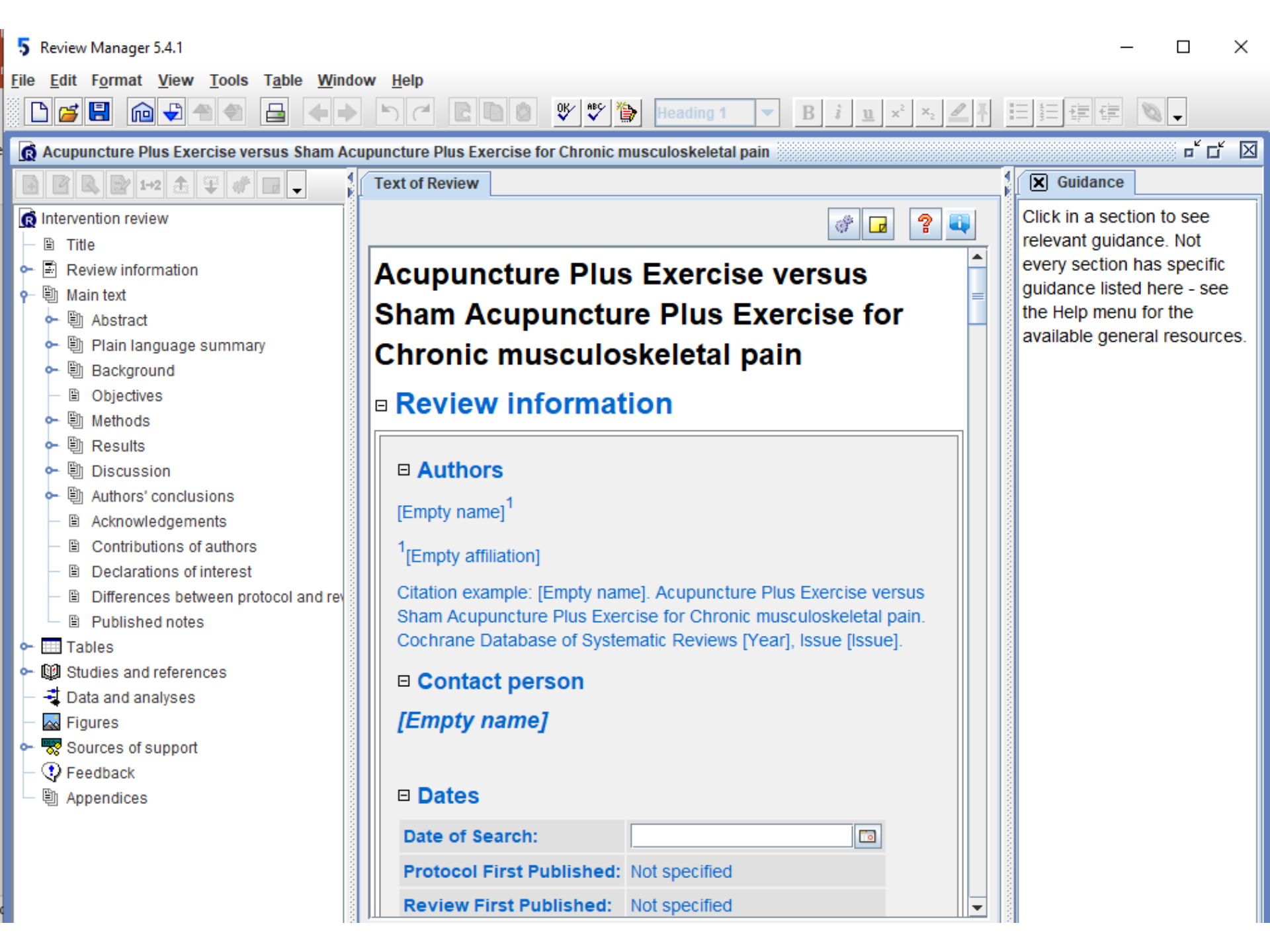

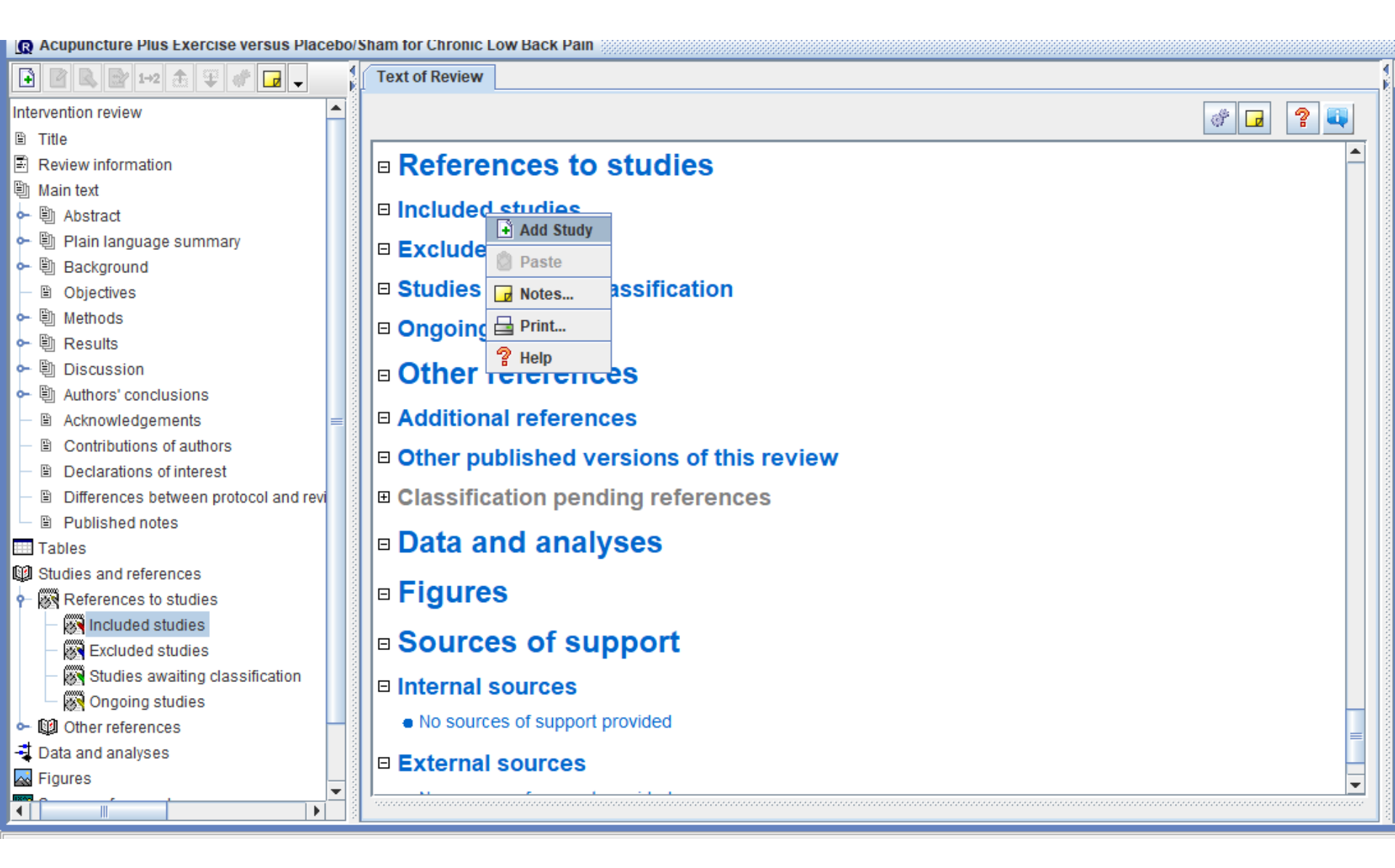

### Clica com a direita em cima da palavra "included" para abrir a caixa

| 💽 🖻 🖳 🔐 1+2 🏦 🐺 🛷 🕞 🗸                                                              | Text of Review                          |      |  |
|------------------------------------------------------------------------------------|-----------------------------------------|------|--|
| Intervention review                                                                |                                         | 2 📑  |  |
| 🖹 Title                                                                            |                                         |      |  |
| Review information                                                                 | □ Studies awaiting classification       | Ê    |  |
| 🖏 Main text                                                                        | □ Ongoing studies                       |      |  |
| 🗢 🖺 Abstract                                                                       |                                         |      |  |
| 🗢 🖺 Plain language summary                                                         | Other references                        |      |  |
| 🗢 🖺 Background                                                                     |                                         |      |  |
| <ul> <li>Objectives</li> </ul>                                                     | Additional references                   |      |  |
| • 🗒 Methods                                                                        | Other published versions of this review |      |  |
| • 🗓 Results                                                                        |                                         |      |  |
| • 🗓 Discussion                                                                     | Classification pending references       |      |  |
| <ul> <li> ●  ● Authors' conclusions </li> </ul>                                    | Data and analyses                       |      |  |
| Acknowledgements                                                                   | Add Comparison                          |      |  |
| Contributions of authors                                                           | E Figures                               |      |  |
| Declarations of interest                                                           |                                         |      |  |
| <ul> <li>Differences between protocol and revi</li> <li>Rublished entry</li> </ul> | Sources of sur                          |      |  |
| Published notes                                                                    | D Notes                                 |      |  |
| Tables     M Studies and references                                                | Internal sources Print                  |      |  |
| - W References to studies                                                          | No sources of support p 2 Help          |      |  |
| <ul> <li>Included studies</li> </ul>                                               |                                         |      |  |
| - Excluded studies                                                                 |                                         |      |  |
| - Studies awaiting classification                                                  | No sources of support provided          |      |  |
| Ongoing studies                                                                    |                                         |      |  |
| ← I Other references                                                               |                                         |      |  |
| 📲 Data and analyses                                                                | Appendices                              | =    |  |
| 🗛 Figures 📃                                                                        | Appendices                              | -    |  |
|                                                                                    |                                         | <br> |  |

| Acupuliciture Flus Exercise versus Flacebols                |                                  |            |              |                                 |                 |
|-------------------------------------------------------------|----------------------------------|------------|--------------|---------------------------------|-----------------|
| 🗎 🖻 🖪 📄 1+2 🏦 🐺 💣 🖬 🗸 👘                                     | Text of Review 🗙 1.1 Pain        |            |              |                                 |                 |
|                                                             |                                  |            |              |                                 |                 |
| 템 Main text                                                 |                                  |            |              |                                 |                 |
| • U Abstract                                                |                                  | ,<br>,     |              |                                 | <b>_</b>        |
| • 🗐 Plain language summary                                  | l∣⊫ Data and analyse             | es         |              |                                 |                 |
| ► 🗒 Background                                              |                                  |            |              |                                 |                 |
| <ul> <li>         B Objectives         </li> </ul>          | 🕒 1 Placebo / Sham 🖤             |            |              |                                 |                 |
| ► 🗒 Methods                                                 | Outrans on Submerry              | Otypeliese | Dentisinsent |                                 |                 |
| 🕶 🗓 Results                                                 | Outcome or Subgroup              | studies    | Participants | statistical Method              | Effect Estimate |
| 🕶 🗓 Discussion                                              | 1 1 Dain                         | 0          | 0            | Mean Difference (IV, Eived, 05% | Not estimable   |
| 🕶 🗒 Authors' conclusions                                    | 1.1 Falli                        | U U        | 0            | CI)                             | Not estimable   |
| <ul> <li>Acknowledgements</li> </ul>                        |                                  |            |              |                                 |                 |
| <ul> <li></li></ul>                                         | 1.1.1 Back Pain                  | 0          | 0            | Mean Difference (IV, Fixed, 95% | Not estimable   |
| <ul> <li>B Declarations of interest</li> </ul>              | 📑 Add Study Da                   | ita        |              | CI)                             |                 |
| <ul> <li>B Differences between protocol and revi</li> </ul> | Edit Subgrou                     | p          |              |                                 |                 |
| Published notes                                             | 🗆 Figures 🗟 Delete Subgr         | oup        |              |                                 |                 |
| Tables =                                                    | Rename Sub                       | aroup      |              |                                 |                 |
| 🕼 Studies and references                                    |                                  | group      |              |                                 |                 |
| - 🕅 References to studies                                   | Cut                              |            |              |                                 |                 |
| 🗣 🛞 Included studies                                        | □ Internal so <sup>□□ Copy</sup> |            |              |                                 |                 |
| - 🐼 Excluded studies                                        | No sources     Paste             |            |              |                                 |                 |
| - 🐼 Studies awaiting classification                         | A Move Up                        |            |              |                                 |                 |
| - 🐼 Ongoing studies                                         | 🗉 External s 🐺 Move Down         |            |              |                                 |                 |
| Other references                                            | No sources Properties            |            |              |                                 |                 |
| 📲 Data and analyses                                         |                                  |            |              |                                 |                 |
| 🗛 Figures                                                   | E Feedbad                        |            |              |                                 |                 |
| 🐯 Sources of support                                        | Print                            |            |              |                                 |                 |
| Peedback                                                    |                                  |            |              |                                 |                 |
| Appendices                                                  |                                  |            |              |                                 | -               |
|                                                             |                                  |            |              |                                 |                 |

### Lançar os dados de cada estudo

| 🔁 📝 🗟 📴 1-2 🏦 🐺 💣 🖬 🗸 👔 Text of Review 🔀 1.1 Pain                                                                                                    |                                |
|----------------------------------------------------------------------------------------------------|--------------------------------|
| Main text       Mon Text     Comparison: 1 Placebo / Sham, Outcome: 1.1 Pain                                                                                                    | * 2 4 2                        |
| Abstract Experimental Control Mean Difference                                                                                                    | Mean Difference                |
| Plain language summary Study or Subgroup C Mean SD Total Hean SD Total Vegative Vegative Vegat             | IV, Fixed, 95% CI              |
| • 🗒 Background                                                                                                    |                                |
| □ B Objectives 3 3 3 25 6 6 25 11.4% -3.00 [-5.63, -0.37]                                                                                                    | -                              |
| Image: Book of the second second | 📮                              |
| Image: Base of the second second | t +                            |
| ← 🗄 Discussion Subtal (95% Cl) 135 100.0% 0.48 [-0.41, 1.37]                                                                                                    |                                |
| Heterogenetity: Chi <sup>*</sup> = 7.88, df = 2 (P = 0.02); l <sup>*</sup> = 75%                                                                                                    |                                |
| B Acknowledgements                                                                                                    |                                |
| Contributions of authors     Total (95% Cl)     Total (95% Cl)     135     135     135     100 0%     0 48 (-0.41 1.37)                                                                                                    |                                |
| B Declarations of interest                                                                                                    |                                |
| B Differences between protocol and rev     Test for overall effect: Z = 1.06 (P = 0.29)                                                                                                    | -100 -50 0 50 100              |
| Published notes     Test for subgroup differences: Not applicable                                                                                                    | [experimental] Favours [contro |
| Tables                                                                                                    |                                |
| 🕼 Studies and references 🛛 🕹                                                                                                    |                                |
| References to studies                                                                                                    |                                |
| ← 🚯 Included studies                                                                                                    |                                |
| - Kan Excluded studies                                                                                                    |                                |
| - 🐼 Studies awaiting classification                                                                                                    |                                |
| - R Ongoing studies                                                                                                    |                                |
| ← KØ Other references                                                                                                    |                                |
| + Data and analyses                                                                                                    |                                |
| Figures                                                                                                    |                                |
| Sources of support                                                                                                    |                                |
| Feedback                                                                                                    |                                |
| Appendices                                                                                                    |                                |
|                                                                                                    |                                |

| Image: Image:                                                                                                    | Acupuncture Plus Exercise versus Placebo                            | Shan | n for Chronic Low Back Pain                                                     |      |          |       |      |         |       |          |                       | ° ⊂ ⊠                                 |
|----------------------------------------------------------------------------------------------------|---------------------------------------------------------------------|------|---------------------------------------------------------------------------------|------|----------|-------|------|---------|-------|----------|-----------------------|---------------------------------------|
| Wane det<br>Main det<br>Main det<br>Main det<br>Man bartard.       Comparison: 1 Placebo' Sham, Outcome: 1.1 Plan       More to<br>More the second of the second of                                                                                                    | 🔁 📝 🗟 📄 1+2 🏦 🐺 💣 🖬 🗸 🚦                                             | Те   | ext of Review X 1.1 Pain                                                        |      |          |       |      |         |       |          |                       |                                       |
| Abstract   Image: Second Biology Control Image: Second Biology Control   Image: Second Biology Control Image: Second Biology Control   Image: Second Biology Control Image: Second Biology                                                                                                    | Main text                                                           | С    | omparison: 1 Placebo / Sham, Outcome: 1.1 Pain                                  |      |          |       |      |         |       | MD FE    |                       | ⊒昌 ? ◄⇒                               |
| Image and the interval of the interval of the i                                                                                                    | 🕶 🗐 Abstract                                                        |      |                                                                                 | E    | periment | al    |      | Control |       |          | Chinge to: Random Eff | Mean Difference                       |
| Image: Sector our description of authors       Image: Sector our description of authors of authors of a                                                                                                    | 🕶 🗓 Plain language summary 🛛 🗕 🗕                                    |      | Study or Subgroup $\bigtriangledown$                                            | Mean | SD       | Total | Mean | SD      | Total | Weight 1 | I', Fixed, 95% Cl     | IV, Fixed, 95% CI                     |
| B       Objectives       3       3       25       6       6       25       11.4%       -3.001/5.63.0.37.3         B       Methods       C proster 2020       4       4       10       4       4       10       6.4%       0.00 (2.51, 3.51)         B       Authors' conclusions       B       Attached 2014       4       4       4       10       6.4%       0.00 (3.51, 3.51)         B       Authors' conclusions       B       Attached 2014       4       4       4       10       6.4%       0.00 (3.51, 3.51)         B       Authors' conclusions       Testfor overall effect Z = 1.06 (P = 0.29)       135       136       0.00.0%       0.48 [-0.41, 1.37]         Total (95% CI)       135       135       100.0%       0.48 [-0.41, 1.37]       100 -50       0       50       100         B       Deferences       Total (95% CI)       135       136       136       100.0%       0.48 [-0.41, 1.37]       100 -50       0       50       100         B       Deferences between protocol and rev       Testfor subgroup differences: Not applicable       Image: State and references       Image: State and references       Image: State and references       Image: State and refferences       Image: State and references       <                                                                                                    | 🕶 🗓 Background                                                      | V    | 1.1.1 Back Pain                                                                 |      |          |       |      |         |       |          |                       |                                       |
| Image: Second Second                                                                                                    | — 🖹 Objectives                                                      | ~    | Romero 2020                                                                     | 3    | 3        | 25    | 6    | 6       | 25    | 11.4%    | -3.00 [-5.63, -0.37]  | • • • • • • • • • • • • • • • • • • • |
| Image: Seventia       Image: Seventia                                                                                                    | 🕶 🗒 Methods                                                         | ~    | Foster 2007                                                                     | 4    | 4        | 100   | 3    | 3       | 100   | 82.2%    | 1.00 [0.02, 1.98]     |                                       |
| <ul> <li>Discussion</li> <li>Discussion</li> <li>Discussion</li> <li>Discussion</li> <li>Discussion</li> <li>Discussion</li> <li>Discussion</li> <li>Discussion</li> <li>Acknowledgements</li> <li>Contributions of authors</li> <li>Differences between protocol and reve</li> <li>Differences between protocol and reve</li> <li>Differences between protocol and reve</li> <li>Differences between protocol and reve</li> <li>Differences between protocol and reve</li> <li>Differences between protocol and reve</li> <li>Differences between protocol and reve</li> <li>Differences between protocol and reve</li> <li>Differences between protocol and reve</li> <li>Differences</li> <li>Differences</li> <li>Studies and feferences</li> <li>Differences</li> <li>Studies awaiing classification</li> <li>Studies awaiing classification</li> <li>Studies awaiing classification</li> <li>Studies awaiing classification</li> <li>Studies awaiing classification</li> <li>Studies awaiing classification</li> <li>Figures</li> <li>Sources of support</li> <li>Feedback</li> <li>Appendices</li> </ul>                                                                                                    | 🕶 🗎 Results                                                         | r    | Al Rashoud 2014                                                                 | 4    | 4        | 10    | 4    | 4       | 10    | 6.4%     | 0.00 [-3.51, 3.51]    |                                       |
| Authors' conclusions     Authors' conclusions     Acknowledgements     Controlutions of authors     Declarations of interest     Declarations of interest     Declarations     Declarating of interest     Declaration                                                                                                    | 🕶 🖺 Discussion                                                      |      | Subtotal (95% CI)                                                               |      |          | 135   |      |         | 135   | 100.0%   | 0.48 [-0.41, 1.37]    |                                       |
| Acknowledgements B Acknowledgements Contributions of authors B Declarations of interest B Declarations of interest B Deflemences between protocol and revel B Published notes Tables Studies and references Studies awaiting classification B Cudded studies B Cudded studies C Cudded studies B Cudded studies B Cudded studies B Cudded studies B Cudded studies B Cudded studies C Cudded studies B Cudded studies C Cudded studies C Cudded studies C Cudded studies C Cudded studies C Cudded studies C Cudded studies C Cudded studies C Cudded studies C Cudded studies C Cudded studies C Cudded studies C Cudded studies C Cudded studies C Cudded                                                                                                    | 🕶 🗐 Authors' conclusions                                            |      | Heterogeneity: Chi <sup>*</sup> = 7.88, df = 2 (P = 0.02); l <sup>*</sup> = 75% |      |          |       |      |         |       |          |                       |                                       |
| <ul> <li>Contributions of authors</li> <li>Declarations of interest</li> <li>Differences between protocol and rev</li> <li>Published notes</li> <li>Studies and references</li> <li>Studies and references</li> <li>Studies and references</li> <li>Studies and inglases</li> <li>Studies and inglases</li> <li>Studies and analyses</li> <li>Studies and analyses</li> <li>Feedback</li> <li>Appendices</li> </ul>                                                                                                    | B Acknowledgements                                                  |      | Test for overall effect: $Z = 1.06 (P = 0.29)$                                  |      |          |       |      |         |       |          |                       |                                       |
| B Declarations of interest   B Differences between protocol and rev   B Published notes   Tables   B Studies and references   B References to studies   B References to studies   B Studies awaiting classification   B Studies awaiting classification   B Figures   S Sources of support   Feedback   A panelices                                                                                                    | <ul> <li>              Contributions of authors         </li> </ul> |      | Total (95% CI)                                                                  |      |          | 135   |      |         | 135   | 100.0%   | 0 /8 [-0 /1 1 37]     |                                       |
| <ul> <li>Differences between protocol and rev</li> <li>Published notes</li> <li>Tables</li> <li>Studies and references</li> <li>Studies awaiting classification<br/>Studies awaiting classification<br/>Stud</li></ul> | <ul> <li>B Declarations of interest</li> </ul>                      |      | Heterogeneity: $Chi^2 = 7.88 \text{ df} = 2 (P = 0.02); I^2 = 75\%$             |      |          | 100   |      |         | 155   | 100.070  | 0.40[-0.41, 1.07]     |                                       |
| B Published notes   Tables   Studies and references   References to studies   Studies awaiting classification   Studies awaiting classification   Sources of support   Figures   Sources of support   Feedback                                                                                                    | Differences between protocol and revi                               |      | Test for overall effect: $Z = 1.06$ (P = 0.29)                                  |      |          |       |      |         |       |          |                       | -100 -50 0 50 100                     |
| Tables   Studies and references   References to studies   References to studies   References to studies   References to studies   References to studies   References   Studies awaiting classification   References   Option references   Data and analyses   Figures   Sources of support   Feedback                                                                                                    | Published notes                                                     |      | Test for subgroup differences: Not applicable                                   |      |          |       |      |         |       |          |                       | [experimental] Favours [contro        |
| Studies and references   References to studies   References to studies   Excluded studies   Studies awaiting classification   Ongoing studies   Other references   Data and analyses   Figures   Sources of support   Peebback   Appendices                                                                                                    | 💷 Tables 📃                                                          |      |                                                                                 |      | I        |       |      | I       |       |          |                       |                                       |
| References to studies   Included studies   Excluded studies   Studies awaiting classification   Ongoing studies   Other references   Data and analyses   Figures   Sources of support   Feedback   Appendices                                                                                                    | Studies and references                                              |      |                                                                                 |      |          |       |      |         |       |          |                       |                                       |
| <ul> <li>Included studies</li> <li>Excluded studies</li> <li>Studies awaiting classification</li> <li>Ongoing studies</li> <li>Other references</li> <li>Data and analyses</li> <li>Figures</li> <li>Sources of support</li> <li>Feedback</li> <li>Appendices</li> </ul>                                                                                                    | P References to studies                                             |      |                                                                                 |      |          |       |      |         |       |          |                       |                                       |
| Excluded studies   Studies awaiting classification   Ongoing studies   Other references   Data and analyses   Figures   Sources of support   Feedback   Appendices   Footnote:                                                                                                    | - Included studies                                                  |      |                                                                                 |      |          |       |      |         |       |          |                       |                                       |
| Studies awaiting classification<br>Ongoing studies<br>Other references<br>Data and analyses<br>Figures<br>Sources of support<br>Feedback<br>Appendices                                                                                                    | Excluded studies                                                    |      |                                                                                 |      |          |       |      |         |       |          |                       |                                       |
| Image: Construction of the second state of the second state of the second s                                                                                                    | - Studies awaiting classification                                   |      |                                                                                 |      |          |       |      |         |       |          |                       |                                       |
| Contraction of the second second                                                                                                    | Ongoing studies                                                     |      |                                                                                 |      |          |       |      |         |       |          |                       |                                       |
| <ul> <li>Data and analyses</li> <li>Figures</li> <li>Sources of support</li> <li>Feedback</li> <li>Appendices</li> </ul>                                                                                                    | • I Other references                                                |      |                                                                                 |      |          |       |      |         |       |          |                       |                                       |
| Figures<br>Sources of support<br>Feedback<br>Appendices                                                                                                    | T Data and analyses                                                 |      |                                                                                 |      |          |       |      |         |       |          |                       |                                       |
| Sources of support Feedback Appendices Footnote: Footnote:                                                                                                    |                                                                     |      |                                                                                 |      |          |       |      |         |       |          |                       |                                       |
| Preedback                                                                                                    | Sources of support                                                  |      |                                                                                 |      |          |       |      |         |       |          |                       |                                       |
| Appendices                                                                                                    | D Feedback                                                          |      |                                                                                 |      |          |       |      |         |       |          |                       |                                       |
|                                                                                                    | Annendices                                                          | L.   | ata ata                                                                         |      |          |       |      |         |       |          |                       |                                       |
|                                                                                                    |                                                                     | FOO  | bulote:                                                                         |      |          |       |      |         |       |          |                       |                                       |

Heterogeneidade baixa = fixed effects Heterogeneidade alta = random effects

Quando a Heterogeneidade é baixa tanto faz utilizar efeitos fixos ou aleatórios. O convencional é sempre utilizar efeitos aleatórios.

| Acupuncture Plus Exercise versus Placebol                                   | Sham for Chronic Low Back Pain                                                                           |      |         |       |      |         |       |         |                  |                | o C          | ĭ 🛛 |
|-----------------------------------------------------------------------------|----------------------------------------------------------------------------------------------------|------|---------|-------|------|---------|-------|---------|------------------|----------------|--------------|-----|
| 💽 🖉 🕓 1+2 🏦 🐺 🛷 🖬 🗸                                                         | Text of Review X 1.1 Pain                                                                                |      |         |       |      |         |       |         |                  |                |              |     |
| Main text                                                                   | Comparison: 1 Placebo / Sham, Outcome: 1.1 Pain                                                          |      |         |       |      |         | +     | MD RE · | 4 🗽 🖥 👯          | or 🖬 📑         | ? •          |     |
| 🔶 🖺 Abstract                                                                |                                                                                                    | Ev   | nerimen | tal   |      | Control |       |         | Mean Differenc   | Mean           | lifference   | 50  |
| 🗣 🗓 Plain language summary 🛛 🗕                                              | Study or Subgroup 🗸                                                                                      | Mean | SD      | Total | Mean | SD      | Total | Weight  | IV. Random, 95%  | IV. Rand       | om, 95% Cl   |     |
| 🕶 🗓 Background                                                              | ✓ 1.1.1 Back Pain                                                                                        |      |         |       |      |         |       |         |                  |                |              |     |
| — 🖹 Objectives                                                              | Romero 2020                                                                                              | 3    | 3       | 25    | 6    | 6       | 25    | 31.5%   | -3.00 [-5.63, -( |                |              |     |
| 🗢 🗎 Methods                                                                 | Foster 2007                                                                                              | 4    | 4       | 100   | 3    | 3       | 100   | 43.2%   | 1.00 [0.02, 1    |                | •            |     |
| 🕶 🗒 Results                                                                 | Al Rashoud 2014                                                                                          | 4    | 4       | 10    | 4    | 4       | 10    | 25.3%   | 0.00 [-3.51, 3   |                | +            |     |
| 🔶 🖺 Discussion                                                              | Subtotal (95% CI)                                                                                        |      |         | 135   |      |         | 135   | 100.0%  | -0.51 [-3.15, 2  |                | •            |     |
| - 🕲 Authors' conclusions                                                    | Heterogeneity: Tau <sup>2</sup> = 3.93; Chi <sup>2</sup> = 7.88, df = 2 (P = 0.02); l <sup>2</sup> = 75% |      |         |       |      |         |       |         |                  |                |              |     |
| Acknowledgements                                                            | Test for overall effect: Z = 0.38 (P = 0.70)                                                             |      |         |       |      |         |       |         |                  |                |              |     |
| <ul> <li>              Contributions of authors         </li> </ul>         | Total (95% CI)                                                                                           |      |         | 125   |      |         | 125   | 100.0%  | -0.51[-2.15.1    |                |              |     |
| <ul> <li>Declarations of interest</li> </ul>                                | Heterogeneity: Tau <sup>2</sup> = 3.93; Chi <sup>2</sup> = 7.88, df = 2 (P = 0.02); l <sup>2</sup> = 75% |      |         | 155   |      |         | 155   | 100.070 | -0.01[-0.10,2    |                |              |     |
| <ul> <li>          B Differences between protocol and revi      </li> </ul> | Test for overall effect: $Z = 0.38$ (P = 0.70)                                                           |      |         |       |      |         |       |         |                  | -100 -50       | Ó 5Ö 1       | 00  |
| Published notes                                                             | Test for subgroup differences: Not applicable                                                            |      |         |       |      |         |       |         |                  | [experimental] | Favours (con | trc |
| 🎹 Tables 📃                                                                  |                                                                                                    |      |         |       | I    |         |       |         |                  |                |              |     |
| Studies and references                                                      |                                                                                                    |      |         |       |      |         |       |         |                  |                |              |     |
| P References to studies                                                     |                                                                                                    |      |         |       |      |         |       |         |                  |                |              |     |
| Included studies                                                            |                                                                                                    |      |         |       |      |         |       |         |                  |                |              |     |
| Excluded studies                                                            |                                                                                                    |      |         |       |      |         |       |         |                  |                |              |     |
| - Studies awaiting classification                                           |                                                                                                    |      |         |       |      |         |       |         |                  |                |              |     |
| Ongoing studies                                                             |                                                                                                    |      |         |       |      |         |       |         |                  |                |              |     |
| • 11 Other references                                                       |                                                                                                    |      |         |       |      |         |       |         |                  |                |              |     |
| -1 Data and analyses                                                        |                                                                                                    |      |         |       |      |         |       |         |                  |                |              |     |
| Figures                                                                     |                                                                                                    |      |         |       |      |         |       |         |                  |                |              |     |
| Sources of support                                                          |                                                                                                    |      |         |       |      |         |       |         |                  |                |              |     |
| Teedback                                                                    |                                                                                                    |      |         |       |      |         |       |         |                  | •              |              |     |
| Appendices                                                                  | Footnote:                                                                                                |      |         |       |      |         |       |         |                  |                |              |     |
|                                                                             |                                                                                                    |      |         |       |      |         |       |         |                  |                |              |     |
|                                                                             |                                                                                                    |      |         |       |      |         |       |         |                  |                |              |     |

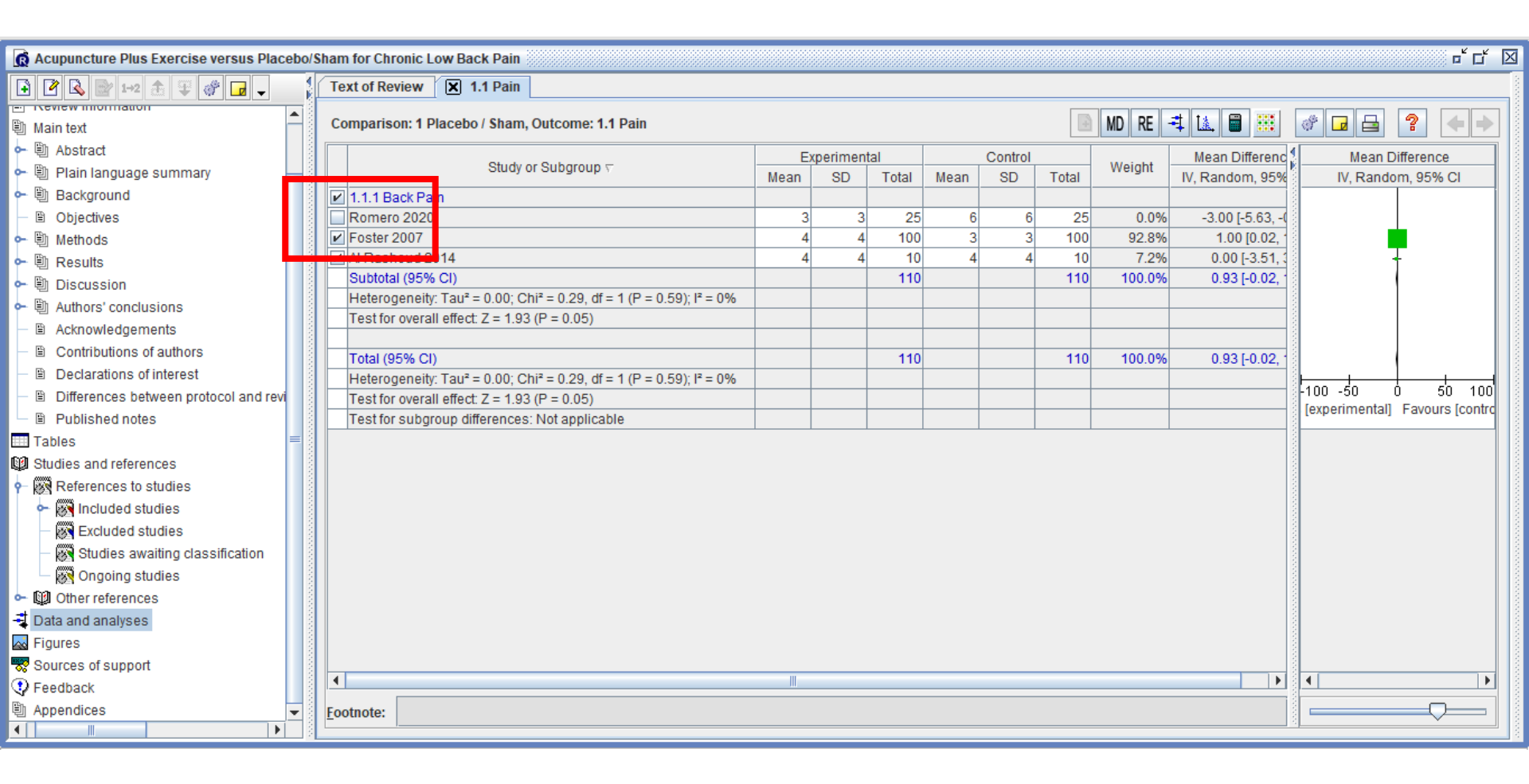

Para realizar a análise de sensibilidade deve-se clicar na caixa do estudo e tirar a seleção. Após, olhar o valor da heterogeneidade.

| 👩 Acupuncture Plus Exercise versus Placebo/S                     | Sham for Chronic Low Back Pain                                                                          |      |          |       |      |         |       |         |                  |                | ▫゚⊏៓⊠            |
|------------------------------------------------------------------|----------------------------------------------------------------------------------------------------|------|----------|-------|------|---------|-------|---------|------------------|----------------|------------------|
| 🗈 🖻 🗟 📄 1+2 🏦 🏶 🛷 🖬 🗸 👘                                          | Text of Review X 1.1 Pain                                                                               |      |          |       |      |         |       |         |                  |                |                  |
| Main text                                                        | Comparison: 1 Placebo / Sham, Outcome: 1.1 Pain                                                         |      |          |       |      |         | +     | MD RE - | 4 🗽 🔒 🧱          | # 🖬 🖴          | ? ++             |
| Abstract                                                         | Otudu az Outbaraun z                                                                                    | Ex   | periment | tal   |      | Control |       | Maight  | Mean Differenc { | Mean Dit       | fference         |
| 🛏 🗓 Plain language summary —                                     | Study or Subgroup 🗸                                                                                     | Mean | SD       | Total | Mean | SD      | Total | weight  | IV, Random, 95%  | IV, Randor     | n, 95% Cl        |
| 🛏 🗓 Background                                                   | ✓ 1.1.1 Back Pain                                                                                       |      |          |       |      |         |       |         |                  |                |                  |
| — 🖹 Objectives                                                   | Romero 2020                                                                                             | 3    | 3        | 25    | 6    | 6       | 25    | 0.0%    | -3.00 [-5.63, -0 |                |                  |
| 🛏 🖺 Methods                                                      | Foster 2007                                                                                             | 4    | 4        | 100   | 3    | 3       | 100   | 92.8%   | 1.00 [0.02, 1    | -              | - <b>-</b> [] [] |
| 🛏 🗓 Results                                                      | Al Rashoud 2014                                                                                         | 4    | 4        | 10    | 4    | 4       | 10    | 7.2%    | 0.00 [-3.51, 3   |                |                  |
| 🛏 🗓 Discussion                                                   | Subtotal (95% CI)                                                                                       |      |          | 110   |      |         | 110   | 100.0%  | 0.93 [-0.02, 1   | l f            |                  |
| - 🗎 Authors' conclusions                                         | Heterogeneity: 1 au* = 0.00; Chi* = 0.29, dt = 1 (P = 0.59); I* = 0%                                    |      |          |       |      |         |       |         |                  |                |                  |
| - 🖹 Acknowledgements                                             | Test for overall effect: Z = 1.93 (P = 0.05)                                                            |      |          |       |      |         |       |         |                  |                |                  |
| <ul> <li></li></ul>                                              | Total (95% CI)                                                                                          |      |          | 110   |      |         | 110   | 100.0%  | 0.931-0.02       |                |                  |
| <ul> <li>         B Declarations of interest         </li> </ul> | Heterogeneity: Tau <sup>2</sup> = 0.00: Chi <sup>2</sup> = 0.29. df = 1 (P = 0.59); l <sup>2</sup> = 0% |      |          |       |      |         | - 110 | 100.070 | 0.00[0.02,       |                |                  |
| — 🖹 Differences between protocol and revi                        | Test for overall effect: Z = 1.93 (P = 0.05)                                                            |      |          |       |      |         |       |         |                  | -2 -1 0        | 1 Ż              |
| 🗉 Published notes                                                | Test for subgroup differences: Not applicable                                                           |      |          |       |      |         |       |         |                  | [experimental] | Favours [contro  |
| 🗉 Tables 📃                                                       |                                                                                                    |      |          | !     |      |         |       |         |                  |                |                  |
| Studies and references                                           |                                                                                                    |      |          |       |      |         |       |         | 1000             |                |                  |
| - 🐼 References to studies                                        |                                                                                                    |      |          |       |      |         |       |         | 1000             |                |                  |
| - 🕅 Included studies                                             |                                                                                                    |      |          |       |      |         |       |         |                  |                |                  |
| Excluded studies                                                 |                                                                                                    |      |          |       |      |         |       |         |                  |                |                  |
| - 🐼 Studies awaiting classification                              |                                                                                                    |      |          |       |      |         |       |         | 0.000            |                |                  |
| Ongoing studies                                                  |                                                                                                    |      |          |       |      |         |       |         |                  |                |                  |
| W Other references                                               |                                                                                                    |      |          |       |      |         |       |         |                  |                |                  |
| Data and analyses                                                |                                                                                                    |      |          |       |      |         |       |         |                  |                |                  |
| Figures                                                          |                                                                                                    |      |          |       |      |         |       |         | 1000             |                |                  |
| Sources of support                                               |                                                                                                    |      |          |       |      |         |       |         | 1000             |                |                  |
| D Feedback                                                       |                                                                                                    | Ш    |          |       |      |         |       |         |                  | •              |                  |
|                                                                  | Footnote:                                                                                               |      |          |       |      |         |       |         |                  |                |                  |
|                                                                  | Loonote.                                                                                                |      |          |       |      |         |       |         |                  |                |                  |

### <u>File Edit Format View Tools Table Window Help</u> B ἐ ц ײ ×₂ ∠ 升 註 註 導 緯 № № Ω 🔲 V 💱 🍃 🗅 🧉 🗄 5 0

### Para ajustar a escala do gráfico clica na escala abaixo

5 Review Manager 5.4.1

đ X

| D <b>6 2</b> 4 + 5 4 21                                                                                                    | ) 🖉 💖 👯                                          | B â <u>u</u> x <sup>2</sup>                                                                                                    |                                                                   |                                                                                              |                                                       |                   |
|----------------------------------------------------------------------------------------------------|--------------------------------------------------|----------------------------------------------------------------------------------------------------|-------------------------------------------------------------------|----------------------------------------------------------------------------------------------|-------------------------------------------------------|-------------------|
| 🙀 Acupuncture Plus Exercise versus Placebo/S                                                                                                    | Sham for Chronic L                               | .ow Back Pain                                                                                                    |                                                                   |                                                                                              |                                                       | □ □ □             |
| 🗈 🖻 🔍 🖿 1+2 🏦 🐺 🛷 🕞 🗸 🚺                                                                                                    | Text of Review                                   | X 1.1 Pain                                                                                                    |                                                                   |                                                                                              |                                                       |                   |
| Main text                                                                                                    | Comparison: 1 P                                  | Placebo / Sham, Outcome: 1.1 Pain                                                                                                    |                                                                   |                                                                                              | 🖻 MC RE 君 🔝 🔡                                         | / ⊒ 🔒 🔋 🔶         |
| ► 🗓 Abstract<br>► 🖺 Plain language summary —                                                                                                    |                                                  | Study or Subgroup $rac{1}{r}$                                                                                                    | Experimental<br>Mean SD Total                                     | Control<br>Mean SD Total                                                                     | Weight Mea Forest plot                                | Mean Difference   |
| ► Dackground                                                                                                    | 1 Back Pain                                      |                                                                                                    |                                                                   |                                                                                              | 0.00/ 0.00/ 5.00 0.077                                |                   |
| <ul> <li>■ Objectives</li> <li>▶ ● Methods</li> </ul>                                                                                                    | ter 2007                                         | 💐 Forest plot                                                                                                    | 1 31 31 251                                                       | <u>ר וח וח</u>                                                                               | 0.0% -3.001-5.63 -0.371                               |                   |
| ▷ III Results     Discussion     III Authors' conclusions                                                                                                    | ashoud 2014<br>total (95% CI)<br>erogeneity: Tau | Experimental<br>Study or Subgroup Mean SD Tota<br>1.1.1 Back Pain                                                                                                    | Control<br>al Mean SD Total Weight                                | Mean Difference<br>IV, Random, 95% Cl                                                        | Mean Difference<br>IV, Random, 95% Cl                 |                   |
| Acknowledgements  Contributions of authors  Declarations of interest  Contributions of interest  Control of the second and real  Control of the second and real  Control of the second and r | al (95% CI)<br>progeneity: Tau                   | Romero 2020         3         3         25           Foster 2007         4         4         100           Al Rashoud 2014         4         4         100           Subtotal (95% Cl)         1100         100 | 5 6 6 25 0.0%<br>0 3 3 100 92.8%<br>0 4 4 10 7.2%<br>0 110 100.0% | -3.00 [-5.63, -0.37]<br>1.00 [0.02, 1.98]<br>0.00 [-3.51, 3.51]<br><b>0.93 [-0.02, 1.87]</b> |                                                       |                   |
| Published notes     Tables                                                                                                    | t for subgroup (                                 | Heterogeneity: 1au* = 0.00; Chi*= 0.29, dt           Test for overall effect: Z = 1.93 (P = 0.05)           Total (95% CI)           110                                                                        | r=1 (P=0.59); P=0%                                                | 0.93 [-0.02, 1.87]                                                                           |                                                       | Favours [control] |
| Studies and references     Studies     Studies     Studies     Studies                                                                                                    |                                                  | Heterogeneity: Tau <sup>2</sup> = 0.00; Chi <sup>2</sup> = 0.29, df<br>Test for overall effect: Z = 1.93 (P = 0.05)<br>Test for subgroup differences: Not applica                                               | if= 1 (P = 0.59); I <sup>z</sup> = 0%<br>able                     | F                                                                                            | -2 -1 0 1 2<br>Favours [experimental] Favours [contro | 2<br>01]          |
| Excluded studies      We studies awaiting classification      Ongoing studies                                                                                                    |                                                  | ?                                                                                                    |                                                                   |                                                                                              | Add as Figure                                         | Cancel            |
| Chher references     Data and analyses                                                                                                    |                                                  |                                                                                                    |                                                                   |                                                                                              |                                                       |                   |
| Sources of support                                                                                                    | •                                                |                                                                                                    |                                                                   |                                                                                              |                                                       |                   |
| Appendices                                                                                                    | Footnote:                                        |                                                                                                    |                                                                   |                                                                                              |                                                       |                   |

### Clicar no Flrorest Plot para gerar o gráfico de metanálise

5 Review Manager 5.4.1

File Edit Format View Tools Table Window Help

đ  $\times$ 

|                                                       |                                                                                                    |      |    | ·     |      |         |       |          |                                               |                                         |                   |       |
|-------------------------------------------------------|----------------------------------------------------------------------------------------------------|------|----|-------|------|---------|-------|----------|-----------------------------------------------|-----------------------------------------|-------------------|-------|
| Acupuncture Plus Exercise versus Placebo/             | Sham for Chronic Low Back Pain                                                                       |      |    |       |      |         |       |          |                                               |                                         | □ □ □             | X     |
| 🖸 📝 🗟 📴 1+2 🏦 🀺 💣 🖬 🗸                                 | Text of Review X 1.1 Pain                                                                            |      |    |       |      |         |       |          |                                               |                                         |                   |       |
| Main text                                             | Comparison: 1 Placebo / Sham, Outcome: 1.1 Pain                                                      |      |    |       |      |         |       |          | RE 📫 🖾 🗐 🚟                                    | 1 1 I I I I I I I I I I I I I I I I I I | ? ♦ →             |       |
| - D Abstract                                          |                                                                                                    |      |    |       |      | Quatral |       |          |                                               |                                         |                   | 1000  |
| <ul> <li>Plain language summary</li> </ul>            | Study or Subgroup 🗸                                                                                  | Mean | SD | Total | Mean | SD      | Total | Weight C | hange to: Std. Mean Dif<br>IV. Random, 95% CI | ference IV. Rando                       | m. 95% Cl         | -     |
| 🕶 🗐 Background                                        | 1 Back Pain                                                                                          |      |    |       |      |         |       |          |                                               |                                         |                   | 100   |
| — 🖹 Objectives                                        | nero 2020                                                                                            | 3    | 3  | 25    | 6    | 6       | 25    | 0.0%     | -3.00 [-5.63, -0.37]                          |                                         |                   | 1000  |
| 🕶 🗐 Methods                                           | ter 2007                                                                                             | 4    | 4  | 100   | 3    | 3       | 100   | 92.8%    | 1.00 [0.02, 1.98]                             |                                         |                   | and a |
| 🕶 🗒 Results                                           | ashoud 2014                                                                                          | 4    | 4  | 10    | 4    | 4       | 10    | 7.2%     | 0.00 [-3.51, 3.51]                            |                                         |                   | No.   |
| - 🗒 Discussion                                        | total (95% CI)                                                                                       |      |    | 110   |      |         | 110   | 100.0%   | 0.93 [-0.02, 1.87]                            |                                         | $\bullet$         | 100   |
| - 🗎 Authors' conclusions                              | erogeneity: Tau <sup>2</sup> = 0.00; Chi <sup>2</sup> = 0.29, df = 1 (P = 0.59); l <sup>2</sup> = 0% |      |    |       |      |         |       |          |                                               |                                         |                   | 100   |
| B Acknowledgements                                    | t for overall effect: Z = 1.93 (P = 0.05)                                                            |      |    |       |      |         |       |          |                                               |                                         |                   | 1000  |
| <ul> <li>          Contributions of authors</li></ul> |                                                                                                    |      |    | 110   |      |         | 440   | 400.00/  | 0.001.0.00.4.071                              |                                         |                   | 100   |
| <ul> <li>Declarations of interest</li> </ul>          | II (95% CI)                                                                                          |      |    | 110   |      |         | 110   | 100.0%   | 0.93 [-0.02, 1.87]                            |                                         |                   | and a |
| Differences between protocol and revi                 | For everall effect $7 = 1.02$ ( $P = 0.05$ )                                                         |      |    |       |      |         |       |          |                                               | -2 -1                                   |                   | and a |
| Published notes                                       | t for subgroup differences: Not applicable                                                           |      |    |       |      |         |       |          |                                               | s [experimental]                        | Favours [control] | 1000  |
| Tables                                                |                                                                                                    | II   |    |       | I    |         |       |          |                                               |                                         |                   | and a |
| Studies and references                                |                                                                                                    |      |    |       |      |         |       |          |                                               |                                         |                   | and a |
| References to studies                                 |                                                                                                    |      |    |       |      |         |       |          |                                               |                                         |                   | 1000  |
|                                                       |                                                                                                    |      |    |       |      |         |       |          |                                               |                                         |                   | 100   |
| - Evoluded studies                                    |                                                                                                    |      |    |       |      |         |       |          |                                               |                                         |                   | 1000  |
| Studies awaiting classification                       |                                                                                                    |      |    |       |      |         |       |          |                                               |                                         |                   | 1000  |
|                                                       |                                                                                                    |      |    |       |      |         |       |          |                                               |                                         |                   | 100   |
| M Other references                                    |                                                                                                    |      |    |       |      |         |       |          |                                               |                                         |                   | 100   |
| T Data and analysis                                   |                                                                                                    |      |    |       |      |         |       |          |                                               |                                         |                   | 100   |
|                                                       |                                                                                                    |      |    |       |      |         |       |          |                                               |                                         |                   | 100   |
| Courses of oursed                                     |                                                                                                    |      |    |       |      |         |       |          |                                               |                                         |                   | 1000  |
| Teachack                                              |                                                                                                    |      |    |       |      |         |       |          |                                               | •                                       |                   |       |
| Preedback                                             |                                                                                                    |      |    |       |      |         |       |          |                                               |                                         |                   |       |
| 웹 Appendices                                          | Eootnote:                                                                                            |      |    |       |      |         |       |          |                                               |                                         |                   | 100   |
|                                                       |                                                                                                    |      |    |       |      |         |       |          |                                               |                                         |                   | 18    |

Modificar a estimativa do efeito para SMD quando o desfecho for avaliado por instrumentos de medida diferentes.

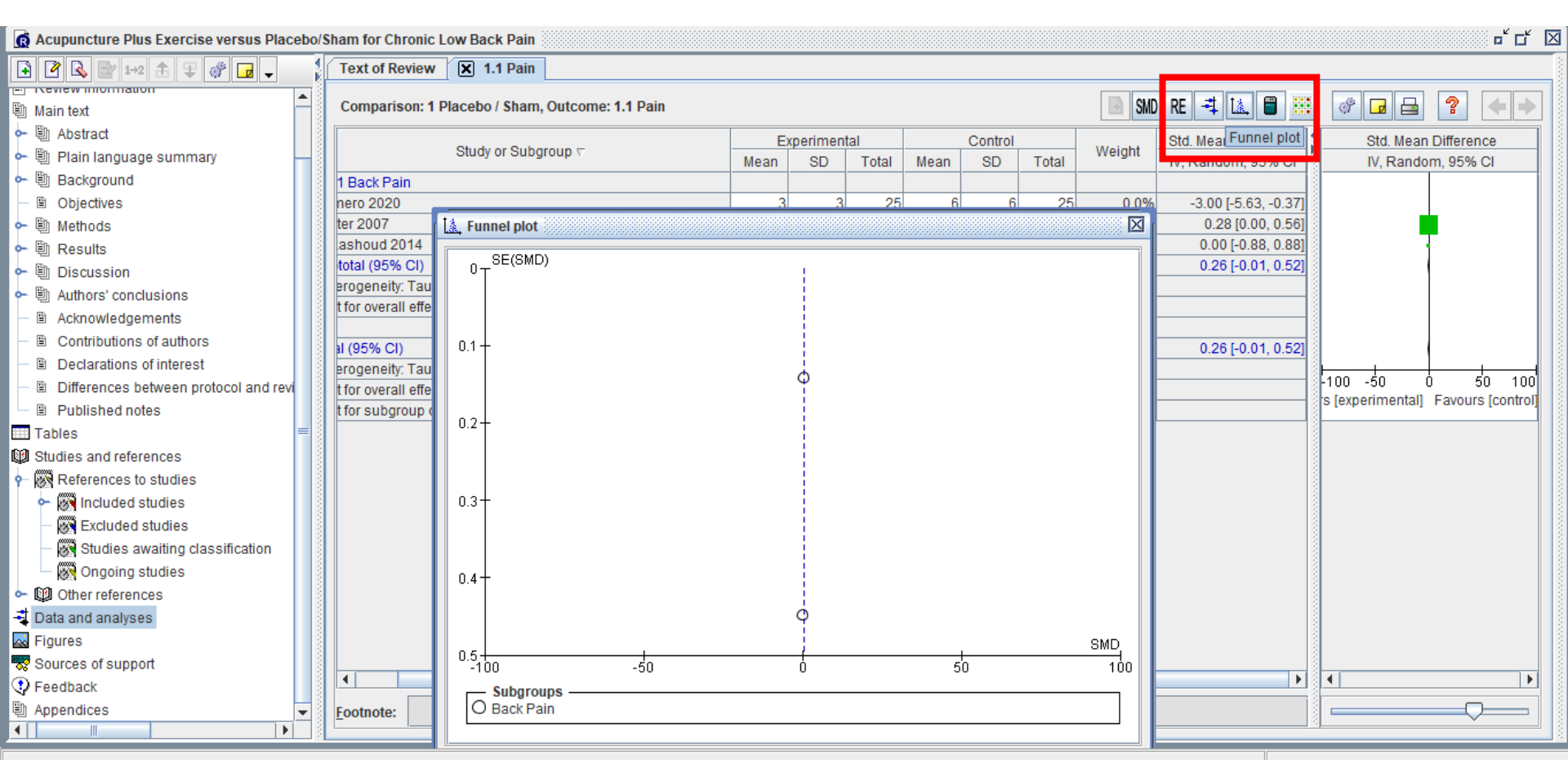

Funnel plot: gráfico gerado para quando se tem 10 estudos para medir viés de publicação. Os pontos precisam estar dispersos no funnel plot.

| 👩 Acupuncture Plus Exercise versus Placebo/S                     | Sham for Chronic Low Back Pain                                                    |                 |                    |                                           | ┍╴┖ 🖂              |
|------------------------------------------------------------------|-----------------------------------------------------------------------------------|-----------------|--------------------|-------------------------------------------|--------------------|
| 🗟 🕑 🗟 📴 1+2 🏦 🐺 💣 🖬 🗸                                            | Text of Review X 1.1 Pain                                                         |                 |                    |                                           |                    |
|                                                                  |                                                                                   |                 |                    |                                           |                    |
| Main text                                                        |                                                                                   |                 |                    |                                           |                    |
| Abstract                                                         | Outcome or Submerin                                                               | Chudica         | Denticinente       | Ctetistical Method                        |                    |
| 🗝 🗒 Plain language summary                                       | Outcome or subgroup                                                               | studies         | Participants       | statistical Method                        | Enect Estimate     |
| ► 🗒 Background                                                   | 1 1 Pain                                                                          | 2               | 220                | Std. Mean Difference (IV. Random, 95% CI) | 0 26 [-0 01 0 52]  |
| B Objectives                                                     |                                                                                   |                 |                    |                                           |                    |
| ► 🗒 Methods                                                      | 1.1.1 Back Pain                                                                   | 2               | 220                | Std. Mean Difference (IV, Random, 95% CI) | 0.26 [-0.01, 0.52] |
| ► 🗒 Results                                                      |                                                                                   |                 |                    |                                           |                    |
| Discussion                                                       |                                                                                   |                 |                    |                                           |                    |
| Authors' conclusions                                             | Add Figure                                                                        |                 |                    |                                           |                    |
| <ul> <li>Acknowledgements</li> </ul>                             | 🖻 Figur 🕲 Paste                                                                   |                 |                    |                                           |                    |
| <ul> <li></li></ul>                                              | 1→2 Renumber Figures tal Contro                                                   | ol St           | d. Mean Difference | e Std. Mean Difference                    |                    |
| <ul> <li>         B Declarations of interest         </li> </ul> | Study or Total Mean SD                                                            | Total Weight    | IV, Random, 95% (  | CI IV, Random, 95% CI                     |                    |
| <ul> <li>Differences between protocol and revi</li> </ul>        | 1.1.1 Bad 💆 Notes                                                                 |                 |                    |                                           |                    |
| Published notes                                                  | Romero Print 25 6 6                                                               | 25 0.0%         | -3.00 [-5.63, -0.3 | 7]<br>61                                  |                    |
| Tables 🗧                                                         | Al Rasho ? Help 10 4 4                                                            | 10 9.2%         | 0.00 [-0.88, 0.8]  | 81 +                                      |                    |
| Studies and references                                           | Subtotal (95% CI) 110                                                             | 110 100.0%      | 0.26 [ 0.01, 0.52  | 2]                                        |                    |
| References to studies                                            | Heterogeneity: Tau <sup>2</sup> = 0.00; Chi <sup>2</sup> = 0.36, df = 1 (P = 0.55 | 5); I² = 0%     |                    |                                           |                    |
| <ul> <li>Included studies</li> </ul>                             | Test for overall effect: Z = 1.89 (P = 0.06)                                      |                 |                    |                                           |                    |
| Excluded studies                                                 | Total (95% CI) 110                                                                | 110 100.0%      | 0.26 [-0.01, 0.52  | 2]                                        |                    |
| Studies awaiting classification                                  | Heterogeneity: Tau <sup>2</sup> = 0.00; Chi <sup>2</sup> = 0.36, df = 1 (P = 0.55 | 5); I² = 0%     |                    |                                           |                    |
| — 🐼 Ongoing studies                                              | Test for overall effect: Z = 1.89 (P = 0.06)                                      |                 |                    | Favours [experimental] Favours [control]  | 100                |
| Other references                                                 | Test for subgroup differences: Not applicable                                     |                 |                    |                                           |                    |
| Data and analyses                                                | Caption                                                                           |                 |                    |                                           |                    |
| 🙀 Figures                                                        | Forest plot of comparison: 1 Placebo / Sham, ou                                   | tcome: 1 1 Pain |                    |                                           |                    |
| 😴 Sources of support                                             |                                                                                   |                 |                    |                                           | =                  |
| 🕄 Feedback                                                       | Sources of support                                                                |                 |                    |                                           |                    |
| 🖞 Appendices 📃 👻                                                 |                                                                                   |                 |                    |                                           |                    |
|                                                                  |                                                                                   |                 |                    |                                           |                    |

### Adicionar a figura

| 5 Review Manager 5.4.1                                                                                                    |                                |                                                     |                  |                    |                            |                 | _                  | ð X      |
|----------------------------------------------------------------------------------------------------|--------------------------------|-----------------------------------------------------|------------------|--------------------|----------------------------|-----------------|--------------------|----------|
| <u>File Edit Format View Tools Table Window</u>                                                                                                    | w <u>H</u> elp                 |                                                     |                  |                    |                            |                 |                    |          |
| D <b>68</b> 🔒 🔶 ÞC D0                                                                                                    | 1 🙆  🖤 🇊 Table o               | cell 🔻 B i 😐                                        | < ×2 🖉 🕂 🗄       |                    |                            |                 |                    |          |
| 👩 Acupuncture Plus Exercise versus Placebo/St                                                                                                    | ham for Chronic Low Back Pa    | ain                                                 |                  |                    |                            |                 |                    |          |
| Image: A state of the state of the state | Text of Review 🗶 1.1 Pa        | ain 🛛 🗙 1.2 Disability 🚺                            | Figure 1 (Analys | sis 1.1)           |                            |                 |                    |          |
|                                                                                                    |                                |                                                     |                  |                    |                            |                 |                    |          |
| 🗓 Main text 👘                                                                                                    |                                |                                                     |                  |                    |                            |                 |                    |          |
| 🕶 🖺 Abstract                                                                                                    | - Data and an                  | alvaea                                              |                  |                    |                            |                 |                    |          |
| 🗣 🖺 Plain language summary 🛛 🗕                                                                                                    | Data and ana                   | alyses                                              |                  |                    |                            |                 |                    |          |
| 🕶 🖺 Background                                                                                                    | E 1 Placebo / Shar             | n 🖑                                                 |                  |                    |                            |                 |                    |          |
| — 🖹 Objectives                                                                                                    | - TT laceber ena               |                                                     |                  |                    |                            |                 |                    |          |
| 🕶 🖺 Methods                                                                                                    | Outcome or Subgrou             | р                                                   | Studies          | Participants       | Statistical Method         |                 | Effect Estimate    |          |
| 🕶 🗒 Results                                                                                                    |                                |                                                     |                  |                    |                            |                 |                    |          |
| 🕶 🖺 Discussion                                                                                                    | 1.1 Pain                       |                                                     | 3                | 490                | Std. Mean Difference (IV,  | Random, 95% CI) | 0.12 [-0.25, 0.49] |          |
| 🗢 🖺 Authors' conclusions                                                                                                    | 1 1 1 Back Pain                | + Add Subgroup                                      |                  | 220                | Std. Mean Difference (IV   | Random 95% CI)  | 0.26 [-0.01.0.52]  |          |
| -  Acknowledgements                                                                                                    |                                | Edit Outcome                                        |                  | 220                | old. Medir Difference (IV, |                 | 0.20[0.01, 0.02]   |          |
| <ul> <li>          Contributions of authors</li></ul>                                                                                                    | 1.1.2 Knee pain                | Scheme Selecter Outcome                             |                  | 270                | Std. Mean Difference (IV,  | Random, 95% CI) | 0.09 [-0.53, 0.71] |          |
| <ul> <li>Declarations of interest</li> </ul>                                                                                                    | 4.0 Dischillity                | Rename Outcome                                      |                  | 100                |                            |                 | 0.001.0.50.0.501   |          |
| <ul> <li>Differences between protocol and revi</li> </ul>                                                                                                    | 1.2 Disability                 | Cut                                                 |                  | 490                | wean Difference (IV, Fixed | 1, 95% CI)      | 0.00 [-0.56, 0.56] |          |
| <ul> <li>Published notes</li> </ul>                                                                                                    | 1.2.1 Back pain                | Copy                                                |                  | 270                | Mean Difference (IV, Fixed | d, 95% Cl)      | 0.00 [-0.79, 0.79] |          |
| Tables =                                                                                                    | 1.0.0 Knoo pain                | Paste                                               |                  | 220                | Moon Difforonce (IV, Eiver |                 | 0.001.0.04         |          |
| 🕼 Studies and references                                                                                                    |                                | ( in December 2) hereit                             |                  | 220                | weat Difference (IV, Fixed | u, 90% CI)      | 0.00 [-0.01, 0.01] |          |
| P                                                                                                    |                                | A second subgroups                                  |                  |                    |                            |                 |                    |          |
| 🗠 🐼 Included studies                                                                                                    | ■ Figures                      | Move Up                                             |                  |                    |                            |                 |                    |          |
| Excluded studies                                                                                                    | Eigure 4 (Apolyc               | Move Down                                           |                  |                    |                            |                 |                    |          |
| - 🐼 Studies awaiting classification                                                                                                    | □ Figure 1 (Analys)            | Subgroups                                           |                  |                    |                            |                 |                    |          |
| — 🐼 Ongoing studies                                                                                                    | E                              | Properties                                          | SI               | d. Mean Difference | e Std. Mean                | Difference      |                    |          |
| 🕶 🕼 Other references                                                                                                    | Study of Subgroup Mea          | Notes                                               | otal weight      | IV, Random, 95%    | CI IV, Rando               | om, 95% Cl      |                    |          |
| 📲 Data and analyses                                                                                                    | Romero 2020                    |                                                     | 25 0.0%          | -3.001-5.63-0.3    | 71                         |                 |                    |          |
| 🙀 Figures                                                                                                    | Foster 2007                    | 📑 Print                                             | 100 28.9%        | 0.28 [0.00, 0.5    | 6]                         |                 |                    | -        |
| 🐯 Sources of support                                                                                                    | Al Rashoud 2014                | 💡 Help                                              | 10 11.7%         | 0.00 [-0.88, 0.8   | 8]                         |                 |                    |          |
| 😲 Feedback                                                                                                    | Subtotal (95% Cl)              | TTU<br>Chiže 0.00 dfe 1 /D = 0.55                   |                  | 0.26 [-0.01, 0.5   | 2]                         |                 |                    |          |
| 🖏 Appendices 📃 👻                                                                                                    | The elerogeneity. Tau* = 0.00, | $c_{\rm eff} = 0.50$ , $u_{\rm eff} = 1$ (P = 0.55) | ),1 - 070        |                    |                            |                 |                    | <b>_</b> |
|                                                                                                    |                                |                                                     | ~~~~~            | ~~~~~              |                            |                 |                    |          |

### Para incluir subgrupos dentro de um desfecho

| le <u>Edit Format View Tools Table Window Help</u>                                                                                                    |
|----------------------------------------------------------------------------------------------------|
| Acupuncture Plus Exercise versus Placebo'Sham for Chronic Low Back Pain       n° 1° 2°         Acupuncture Plus Exercise versus Placebo'Sham for Chronic Low Back Pain       n° 1° 2°         Main text       Image: Study or Subgroup       Text of Review       X 1.1 Pain       X 1.2 Disability       R Figure 1 (Analysis 1.1)       R Figure 2 (Analysis 1.2)         Image: Study or Subgroup       Image: Study or Subgroup       Image: Study or Subgr                                                                                                    |
| Acupuncture Plus Exercise versus Placebol/Sham for Chronic Low Back Pain                                                                                                    |
| Image: Second Second Secon  |
| Main text       Image: State of the state of the state            |
| Main text       Image: Control Abstract       Image: Control Abstract       Image: Control Abstra       Im                                                                                                    |
| <sup>™</sup> Abstrad <sup>™</sup> Plain language summary <sup>™</sup> Background <sup>™</sup> Chickes <sup>™</sup> Methods <sup>™</sup> Results <sup>™</sup> Discussion <sup>™</sup> Acknowledgements <sup>™</sup> Differences between protocol and review <sup>™</sup> Published notes <sup>™</sup> Differences between protocol and review <sup>™</sup> Studies and references <sup>™</sup> Studies and references <sup>™</sup> Studies and references to studies                                                                                                    |
| Image: Support of the second second seco  |
| Image: Sector ound       Image: Sector ound       Image: Sector ound       Image: Sector ound       Image: Sector ound       Image: Sector ound       Image: Sector ound       Image: Sector ound       Std. Mean Difference       Std. Mean Difference       Std. Mean Difference       Std. Mean Difference       N, Random, 95% Cl       N, Random, 95% Cl       N, Random, 95% Cl       Image: Sector ound       Image: Sector ound       Ima                                                                                                    |
| B       Objectives         B       Objectives         B       Methods         B       Methods         B       Results         B       Discussion         B       Authors' conclusions         B       Acknowledgements         B       Control       Study or 3 bg row       Mean SD       Total       Mean SD       Control       N, Random, 95% CI         B       Authors' conclusions       B       Acknowledgements       Study of 3 3 25 6 6 25 0.0%       -3.00 [-5.63, -0.37]         Foster 2007       4       4       10       11.7%       0.00 [-0.88, 0.88]         B       Contributions of authors       B       Differences between protocol and revional (95% CI)       110       110       40.5%       0.28 [0.00, 0.56]         B       Declarations of interest       B       Differences between protocol and revional (95% CI)       110       110       4.4       100 28.9%       -0.28 [0.05, 1.19]         Tables       Tables       Romero 2020       6       6 25 3 3 25       18.9%       0.62 [0.05, 1.19]       Image: Construction (0.5%, 0.00]         B       Studies and references       Studies and references       Studies (2014)       4       10       11.7%       0.0                                                                                                    |
| Wethods       Study or Subgroup       Mean       SD       Total       Mean       SD       Total       Mean       SD       SD       SD       <                                                                                                    |
| Image: Study of study of s |
| Image: Second second second |
| Image: Authors' conclusions       Image: Acknowledgements         Image: Acknowledgements       Image: Acknowledgements         Image: Contributions of authors       Image: Acknowledgements         Image: Contributions of authors       Image: Contributions of authors         Image: Contributions of authors       Image: Contributions of authors         Image: Control au                                                                                                    |
| B       Acknowledgements         B       Acknowledgements         Contributions of authors       110       110       40.5%         D       Declarations of interest         D       Differences between protocol and revi         P       Published notes         Tables       Remero 2020       6       6       25       3       3       25       18.9%       0.62 [0.05, 1.19]         Foster 2007       3       3       100       4       4       100       11.7%       0.00 [0.88, 0.88]         Differences       References       Studies and references       References to studies       Subtotal (95% CI)       100       25       3       25       18.9%       0.62 [0.05, 1.19]                                                                                                    |
| B       Contributions of authors       Into       Into       Into       40.5%       0.20 [-0.51, 0.52]         B       Declarations of interest       Heterogeneity: Tau <sup>2</sup> = 0.00; Chi <sup>2</sup> = 0.36, df = 1 (P = 0.55); I <sup>2</sup> = 0%       Test for overall effect: Z = 1.89 (P = 0.06)         B       Differences between protocol and revi       Into       Into       110       40.5%       0.20 [-0.51, 0.52]         B       Differences between protocol and revi       Into       Into       110       40.5%       0.20 [-0.51, 0.52]         B       Published notes       Romero 2020       6       6       25       3       3       25       18.9%       0.62 [0.05, 1.19]       Into       Into                                                                                                    |
| B Declarations of interest       Test for overall effect Z = 1.89 (P = 0.06)         B Differences between protocol and revi       Test for overall effect Z = 1.89 (P = 0.06)         B Published notes       Romero 2020       6       6       25       3       25       18.9%       0.62 [0.05, 1.19]         B Studies and references       Romero 2020       6       6       25       3       3       100       4       100       28.9%       -0.28 [-0.56, -0.00]         A Rashoud 2014       4       10       4       10       11.7%       0.00 [-0.88, 0.88]                                                                                                    |
| Differences between protocol and revi       Image: constraint of the second second secon          |
| Image: Published notes       Image: 1.1.2 Knee pain         Image: Tables       Romero 2020       6       6       25       3       3       25       18.9%       0.62 [0.05, 1.19]         Image: Tables       Foster 2007       3       3       100       4       4       100       28.9%       -0.28 [-0.66, -0.00]         Image: Tables       Foster 2007       3       3       100       4       4       100       11.7%       0.00 [-0.88, 0.88]         Image: Tables       Subtotal (95% CI)       135       135       59.5%       0.09 [-0.53, 0.71]       Image: Tables                                                                                                    |
| Tables       Foster 2007       3       3       25       18.9%       0.62 [0.05, 1.19]         Studies and references       Foster 2007       3       3       100       4       4       100       28.9%       -0.28 [0.66, -0.00]         Studies and references       Al Rashoud 2014       4       4       10       11.7%       0.00 [-0.88, 0.88]         References to studies       Subtotal (95% CI)       135       59.5%       0.09 [-0.53, 0.71]                                                                                                    |
| Image: State State Stat |
| References to studies Subtotal (95% CI) 135 135 59.5% 0.09 [-0.53, 0.71]                                                                                                    |
|                                                                                                    |
| ▶ 🐼 Included studies Heterogeneity: Tau <sup>2</sup> = 0.22; Chi <sup>2</sup> = 7.88, df = 2 (P = 0.02); I <sup>2</sup> = 75%                                                                                                    |
| Excluded studies                                                                                                    |
| Studies awaiting classification Total (95% Cl) 245 245 100.0% 0.12 [-0.25, 0.49]                                                                                                    |
| Ongoing studies Heterogeneity: Tau <sup>2</sup> = 0.10; Chi <sup>2</sup> = 12.01, df = 4 (P = 0.02); l <sup>2</sup> = 67%                                                                                                    |
| Q Other references     Test for overall effect: Z = 0.63 (P = 0.53)     Favours [experimental] Favours [control]                                                                                                    |
| Data and analyses     I est for subgroup differences: Chr <sup>2</sup> = 0.23, df = 1 (P = 0.63), P = 0%                                                                                                    |
| Tigures Caption                                                                                                    |
| Sources of support Forest plot of comparison; 1 Placebo / Sham, outcome: 1,1 Pain,                                                                                                    |
| 2 Feedback                                                                                                    |
| Appendices Figure 2 (Analysis 1.2) 🖑                                                                                                    |
|                                                                                                    |

ΠX \_

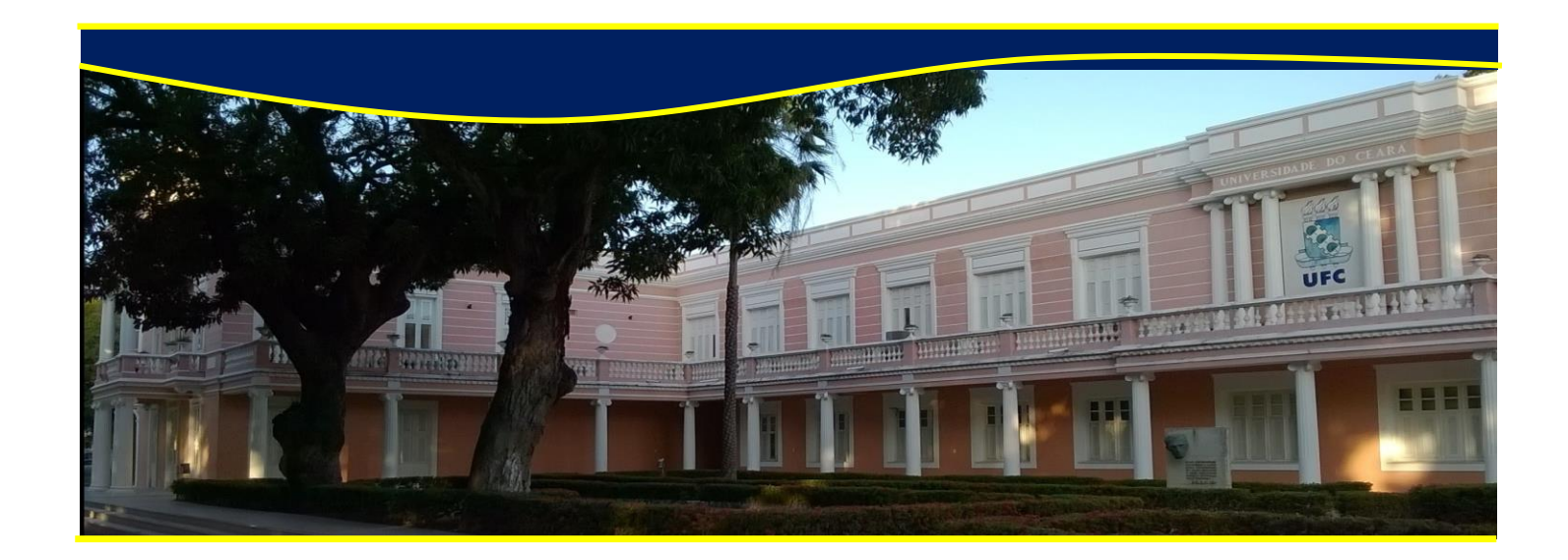

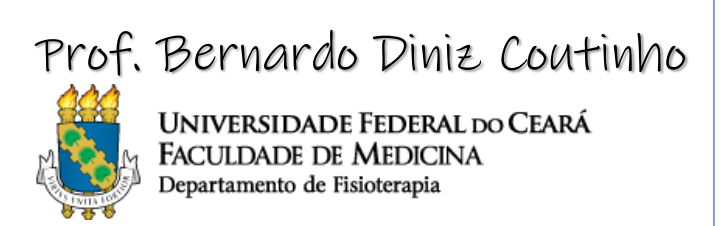

M bdc.ufc@gmail.com

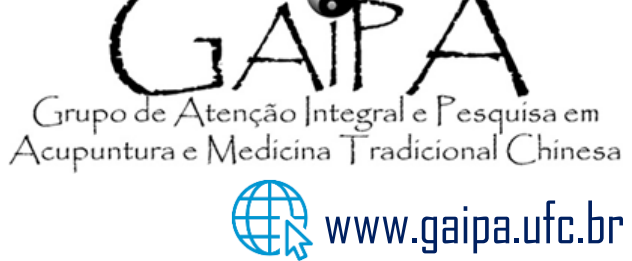

© @gaipa\_ufc